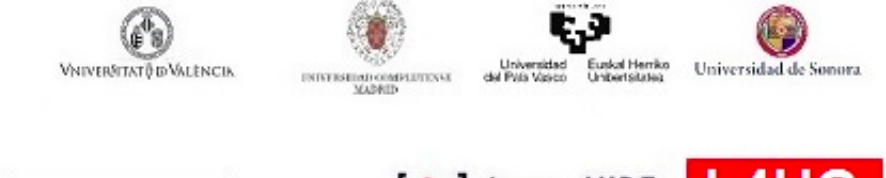

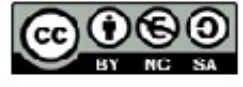

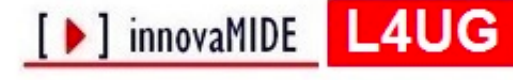

Elaboración y evaluación de materiales de aprendizaje Red de Innovación Educativa y Calidad Docente

#### Google Fusion Tables (Tablas Dinámicas de Google). Procedimiento de instalación de Google Tables.

Margarita Bakieva, José González Such y Carlos Sancho Álvarez.

*Departament Mètodes d'Investigació i Diagnòstic en Educació* 

Universitat de València

## Objetivos

Conocer e instalar el Google Fusion Tables en el Escritorio del PC, para su posterior utilización.

## **Conocimiento previo**

Internet, hojas de cálculo.

## Contenido

Internet, extensiones de google, hojas de cálculo.

## Instalación de Google Fusion Tables

La extensión Google Fusión Tables es una herramienta on-line, que utiliza la configuración de las hojas de cálculo habituales, y permite almacenar, compartir y analizar gráficamente los datos. Los datos, como el acceso a aplicación, se almacenan en <u>Google Drive</u>.

#### ¿Qué hay que hacer para instalar el Google Fusión Tables?

Como es una extensión de Google, el primer paso es crear una cuenta de Google.

Google

Iniciarsesión

## Crea tu cuenta de Google

| Solo necesitas una cuenta                                                                                      | Nombre                                                        |         |     |   |  |
|----------------------------------------------------------------------------------------------------|---------------------------------------------------------------|---------|-----|---|--|
| Accede a todos los servicios de Grogile con solo un nombre de usuario y una                                    | Northea                                                       | Apellic | ioi |   |  |
| is we we start the                                                                                             | Nombre de usuario                                             |         |     |   |  |
|                                                                                                    | @gmail.com                                                    |         |     |   |  |
|                                                                                                    | Prefero utilizar mi dirección de correo electrónico<br>actual |         |     |   |  |
|                                                                                                    | Contraseña                                                    |         |     |   |  |
| Tu información siempre disponible                                                                              | Confirma da contrascên                                        |         |     |   |  |
| Cambia de dispositivo y continúa desde la última acción que hayas realizado.                                   | Comma to com                                                  | aseca   |     |   |  |
|                                                                                                    | Fecha de nacimiento                                           |         |     |   |  |
| States of the second second                                                                                    | Dia Mex.                                                      | •       | Año |   |  |
|                                                                                                    | Sexo                                                          |         |     |   |  |
|                                                                                                    | Selecciona fa sean                                            |         |     | ÷ |  |
| American and a second second                                                                                   | Teléfono móvil                                                |         |     |   |  |
| And and a second second second second second second second second second second second second second second se |                                                               |         |     |   |  |

Si ya tienes una cuenta en Google, selecciona Google Fusion Tables de la lista de <u>aplicaciones de</u> <u>Google</u>.

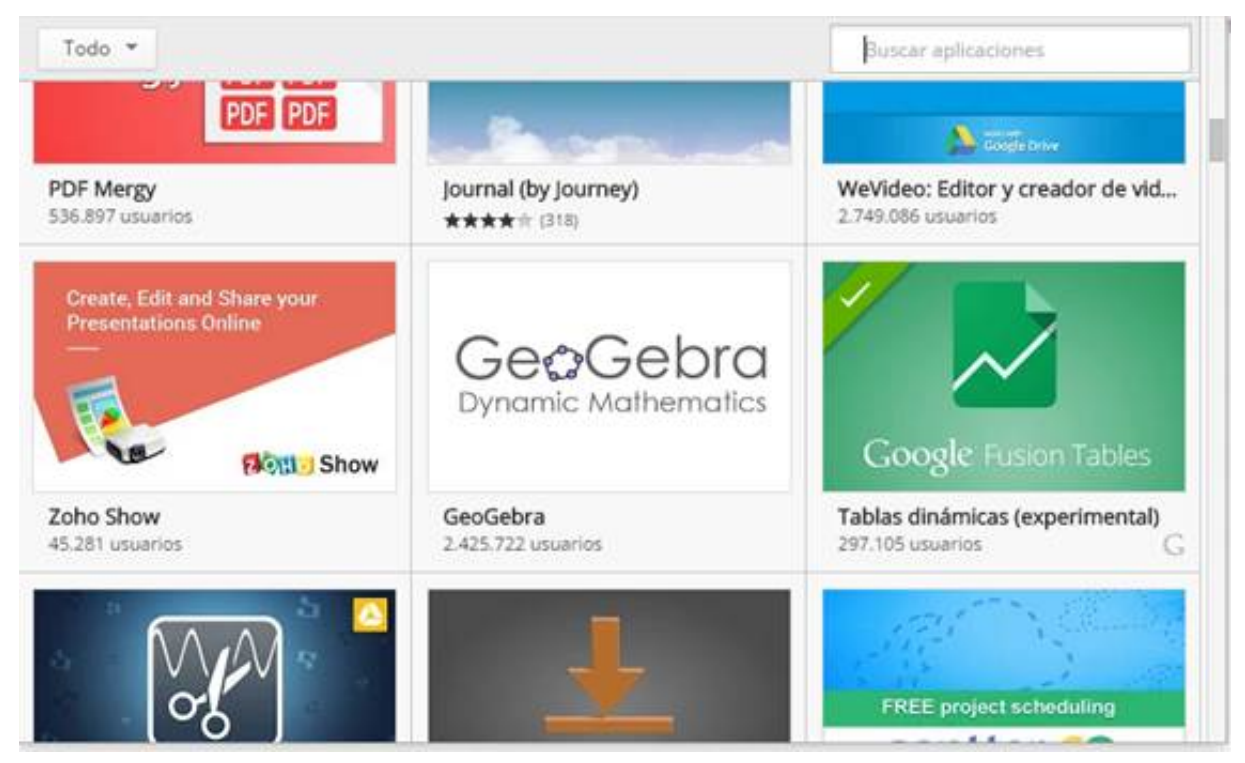

Selecciona Tablas dinámicas (Google Fusión Tables), añade a tus aplicaciones:

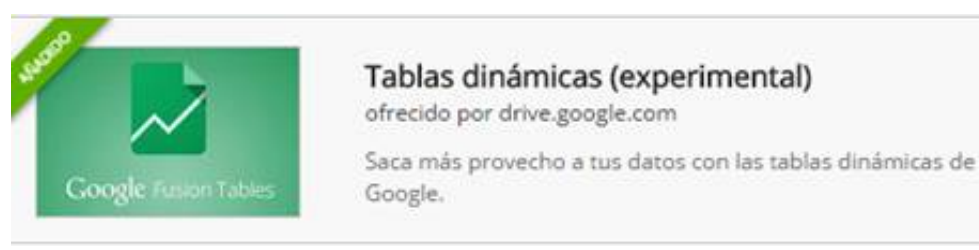

Cuando ya está añadida, siempre podemos localizar Google Fusion Tables en nuestro Google Drive:

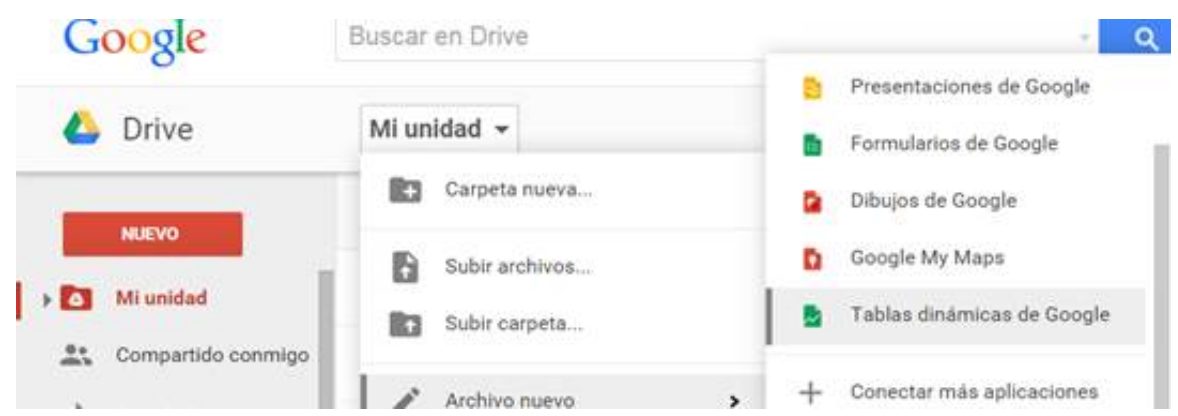

Y si queremos tener el acceso a Google Fusion Tables en nuestro escritorio, solo necesitamos tener el <u>Menú de Aplicaciones de Google</u> vinculado a nuestro PC.

#### ¿Qué hay que hacer para trabajar con Google Fusion Tables?

Para poder trabajar con Google Fusion Tables hay que abrir una hoja mediante esta aplicación. Para ello accedemos a nuestro Google Drive, o desde Menú de Aplicaciones de Google accedemos a Tablas dinámicas o Google Fusion Tables. Si no sabes cómo añadir Google Fusion Tables a la lista de tus aplicaciones, consulta el paso anterior.

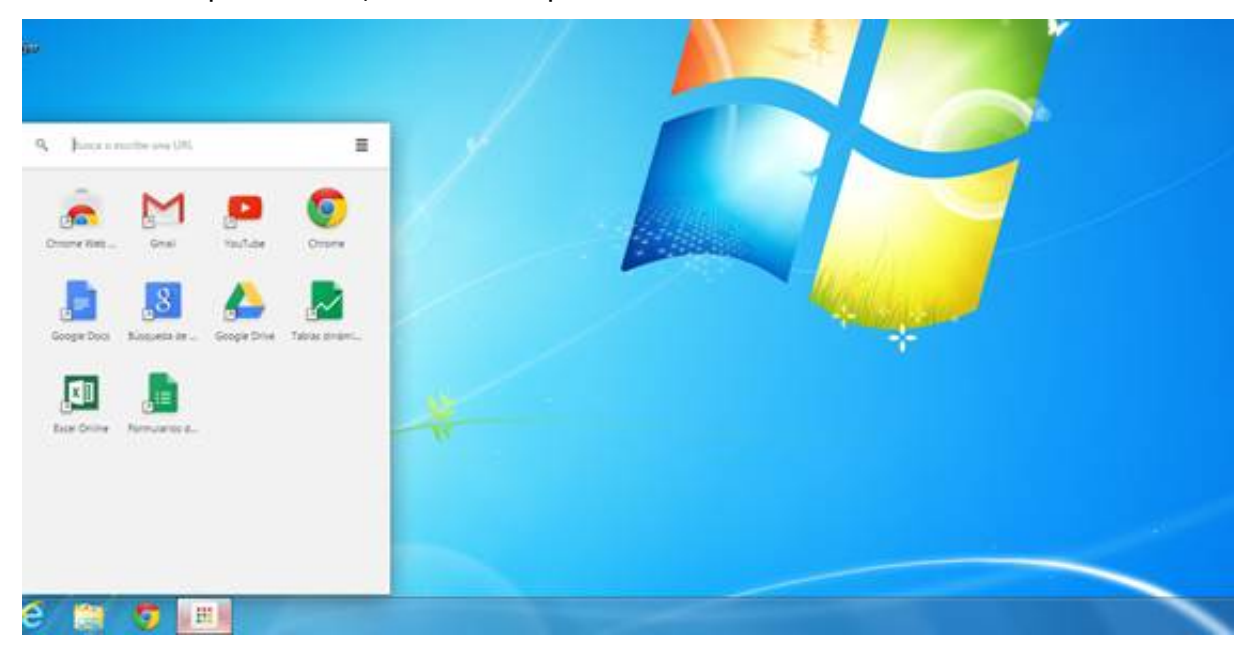

Cuando se activa Google Fusion Tables, automáticamente se abre una ventana en la que tienes que escoger la manera de cargar los datos:

| From this computer  | Seleccionar archivo Ningún archivo seleccionado                                                                                  |
|---------------------|----------------------------------------------------------------------------------------------------|
| Google Spreadsheets | You can upload spreadsheets, delimited text files (.csv., .txv, or .txt),<br>and Keyhole Markup Language files (.kml) Learn more |
| Create empty table  |                                                                                                    |
|                     |                                                                                                    |
|                     |                                                                                                    |
|                     |                                                                                                    |
|                     | Or search public data tables                                                                                                    |
|                     | 9                                                                                                    |

Seleccionas:

1. From this computer (desde este ordenador) si el archivo está guardado en nuestro ordenador seleccionamos la opción que se ofrece por defecto y después botón Next

2. Google Spreadsheets (hojas de cálculo de nuestro Google Drive), si el archivo está guardado en nuestro Google Drive

3. Create empty table (crear una tabla sin datos), si quieres crear un archivo nuevo utilizando Tablas dinámicas de Google.

Si no tienes claro qué opción escoger, puedes utilizar el tutorial de Google para Tablas dinámicas (<u>try a tutorial</u>), o ensayar con los datos ofrecidos por Google (<u>Play with a data set</u>).

En el ejemplo de datos ofrecidos por Google, se trata de datos de una investigación sobre insectos:

| le Edit Tools Help      | 🔲 Rows 1 +                            | E Detault Card | E Custom Card      | <ul> <li>Map of latitud</li> </ul> | e    | E Filtered rows | E Roas 3      |           |            |         |
|-------------------------|---------------------------------------|----------------|--------------------|------------------------------------|------|-----------------|---------------|-----------|------------|---------|
| Filter - No filters app | lied                                  |                |                    |                                    |      |                 |               |           |            |         |
| # # 1-87 of 87 #        |                                       |                |                    |                                    |      |                 |               |           |            |         |
| herbivore species U     | IRL adult URL cp                      | lateral sex    | host plant species | host plant family                  | year | voucher         | date eclosion | elevation | wingspan ( | prima   |
| Astraptive SENNOV       | <b>M</b>                              | female         | Senna hayeslana    | Fabaceae                           | 2005 | 05-SRNP-59407   | 9/11/05       | 560       | 60         | dry for |
| Istrapties INSCUP       | 24                                    | in.            | inga sapindoides   | Fabaceae                           | 2007 | 07-SRNP-55016   | 1/29/07       | 305       | 59         | dry for |
| Astraptes FABOV         |                                       | maie :         | Senna hayesiana    | Fabaceae                           | 1980 | 80-9RNP-202     | 7/28/80       | 290       | 45         | dry for |
| Astraples YESENN        | 1                                     | maie           | Senna hayeslaha    | Fabaceae                           | 1993 | 93-5RNP-3364    | B/13/93       | 290       | 44         | dry for |
| Astraptos SENNOV        |                                       | female         | Senna hayesiana    | Fabaceae                           | 2003 | 03-SRNP-14687   | 8/15/03       | 290       | 58         | dry for |
|                         | • • • • • • • • • • • • • • • • • • • |                |                    | Exhana                             | 1000 | 02 COMP (100    | 0007          | 260       |            |         |

En nuestro caso, el objetivo de trabajo se centra en el tratamiento a los datos utilizables en las Ciencias Sociales, por lo que utilizaremos hojas de cálculo con datos útiles que nos ayuden a representar visualmente su distribución mediante Google Fusion Tabs (Tablas Dinámicas de Google).

# Referencias

| Fusion       | Tables       | Help | de | Google, | diponible | en | la | Web: |
|--------------|--------------|------|----|---------|-----------|----|----|------|
| https://supp | ort.google.c |      |    |         |           |    |    |      |